## VALIDA CFC: CIERRE DE PRESENTACION

| (CCVMDM                                                                                                    |   |            |   |                        | prueba ~ |  |
|----------------------------------------------------------------------------------------------------|---|------------|---|------------------------|----------|--|
| Inicio / Bienvenidos a Valida CFC                                                                                                    |   |            |   |                        |          |  |
| Δ Inicio Obras Sociales  ✓ Coseguros  ✓ Vales  ✓ ✓ |   |            |   |                        |          |  |
| ATENCIONI SELECCIONE LA OBRA SOCIAL CORRESPONDIENTE                                                                                                    |   |            |   |                        | ×        |  |
| RECETA                                                                                                    | Ĵ | VALEADORES | D | CERRES DE PRESENTACION | -        |  |
|                                                                                                    |   |            |   |                        |          |  |
|                                                                                                    |   |            |   |                        |          |  |
|                                                                                                    |   |            |   |                        |          |  |
|                                                                                                    |   |            |   |                        |          |  |

• Para ingresar a realizar el cierre, debemos seleccionar la opción "CIERRE PRESENTACION".

| DCWUM                            |                     |       |         |       | prijeba ~ |
|----------------------------------|---------------------|-------|---------|-------|-----------|
| Inicio / Bervenidos a Valida CFC |                     |       |         |       |           |
| 🛆 Inicio Obras Sociales 🗸        | Coseguros - Vales - |       |         |       |           |
|                                  |                     |       |         |       |           |
| Mis Cierres de Presentacion      |                     |       |         |       | 0         |
|                                  |                     |       |         |       |           |
| APROSS TIRAS - INSULINA          | Viewo Cierre        |       |         |       |           |
| os                               | Periodo             | сіете | Recetas | Fecha | Opciones  |
| Volver                           |                     |       |         |       |           |
|                                  |                     |       |         |       |           |
|                                  |                     |       |         |       |           |
|                                  |                     |       |         |       |           |

• Seleccionar la Obra social a Cerrar.

| (DESING)                                                                                                    | PRUEBA ~ |  |
|----------------------------------------------------------------------------------------------------|----------|--|
| Inicio / Bienvenidos a Valida CFC                                                                                                    |          |  |
| 🙆 Inicia Dones Sociales - Coseguros - Vales -                                                                                                    |          |  |
| SELECCIONE RECETAS QUE INCLUIRÁ EN EL CIERRE DE APROSS TIRAS - INSULINA - DIABETES<br>Pereste a Cerrar<br>Recettas seleccionadas: 1<br>2 2507214495497 (220522698286) 13 03-3025 ( DI0TAL |          |  |
| Waker Dantmar Cone                                                                                                    |          |  |
|                                                                                                    |          |  |

- El sistema visualizara las recetas que se podrán incluir en el cierre, dando la opción para tildar o des tildar.
- Una vez, habiendo controlado las recetas, presionar el botón "CONFIRMAR CIERRE".
- Imprimir la Caratula del Cierre, entregado por el sistema.

| APROSS TIRAS - INSULI<br>Cierre de Presentacion<br>Drogueria: 1 | NA                      |                 |     |                 |           |
|-----------------------------------------------------------------|-------------------------|-----------------|-----|-----------------|-----------|
| Cierre de Presentacion<br>Drogueria: 1                          |                         |                 |     |                 |           |
| Drogueria: 1                                                    |                         |                 |     |                 |           |
|                                                                 |                         |                 |     |                 |           |
| Formacia : DRIJERA                                              |                         |                 |     |                 |           |
| Cuit : 99999999999                                              |                         |                 |     |                 |           |
| MP   Sucursal : 4334   1                                        |                         |                 |     |                 |           |
| Periodo                                                         | N de Cierre             | Fecha de Cierre | Rec | Total Facturado | Total AC  |
| 20250301 85202503                                               | 3019999999999991130312  | 2025-03-13      | 1   | 73,521.00       | 73,521.00 |
|                                                                 | TIRAS: Total:           | Honorarios      | u.  |                 |           |
| Al momento de presenta                                          | r tener en cuenta lo si | iquiente:       |     |                 |           |
| Codigos no definidos par                                        | ra la drogueria selecci | ionada.         |     |                 |           |
|                                                                 |                         |                 |     |                 |           |
|                                                                 |                         |                 |     |                 |           |
|                                                                 |                         |                 |     |                 |           |
|                                                                 |                         |                 |     |                 |           |
|                                                                 |                         |                 |     |                 |           |
|                                                                 |                         |                 |     |                 |           |
|                                                                 |                         |                 |     |                 |           |

• Habiendo realizado el cierre, se podrá anular, siempre y cuando se encuentre en la quincena habilitada de presentación.

| DIC VALIDA                           |                         |                              |         |                     |          | PRUEBA ~ |
|--------------------------------------|-------------------------|------------------------------|---------|---------------------|----------|----------|
| 0 / Bienverados a Valida CFC         |                         |                              |         |                     |          |          |
| Inicio Obras Sociales ~ Coseguros    | ✓ Vales ✓               |                              |         |                     |          |          |
|                                      |                         |                              |         |                     |          |          |
| s Cierres de Presentacion            |                         |                              |         |                     |          | σ        |
|                                      |                         |                              |         |                     | Buscar   |          |
| ATENCIONI La operacion se completo o | on exito                |                              |         |                     |          | ×        |
| APROSS TIRAS - INSULINA ~            | Nuevo Cierre<br>Período | cierre                       | Recetas | Fecha               | Opciones |          |
| APROSS TIRAS - INSULINA              | 20250301                | 8520250301999999999991130312 | 1       | 2025-03-13 12:56:51 |          |          |
| Volver                               |                         |                              |         |                     |          |          |
|                                      |                         |                              |         |                     |          |          |
|                                      |                         |                              |         |                     |          |          |
|                                      |                         |                              |         |                     |          |          |
|                                      |                         |                              |         |                     |          |          |